How to sign in to Journeys Thinkcentral.com account

 Go to Mrs. Silva's Class Website (<u>www.silvagrade5.weebly.com</u>) and click on "Journeys Student Text" or type thinkcentral.com into the address bar on your computer. You can also click on this link:

https://www-kG.thinkcentral.com/ePC/start.do

- 2. Choose the correct country and state, and then find "Crescent School District 313" on the dropdown menu. If you type in a "CR", it will pop up more quickly.
- 3. Choose your school.
- 4. Click "Remember my school".
- 5. Enter your user name and password.
- 6. Save settings for next time.